## **Table of Contents**

| CARE Level I Status Report      | 1 |
|---------------------------------|---|
| Care Level I Assessment Listing | 3 |
| Report Sort Order               | 4 |

ImportantThe required fields referenced in this chapter refer to system-required fields. These<br/>fields are required in order for the form to be saved in approved status.

The information that is required due to policy may be different from those that are system required.

Introduction The CARE Level I Status Report lists all assessments entered by an ADRC with an assessment date within the specified start/end date range. This report:

- Helps identify overdue entry of CARE Level I Assessments
- Identifies CARE Assessors that do not have valid Assessor Pricing

The listing is color coded based on the number of days between the assessment date and the date the form was approved in KAMIS.

If the CARE Assessor associated with the assessment does not have valid Assessor Pricing set up, the record will display an 'Assessor Cost Not Set' message instead of the actual cost.

How To

Follow the steps in the table below to access the CARE Level I Status Report.

| Step                                                                                                    | Act                                    | ion                                   | Result                                     |                                     |  |  |
|----------------------------------------------------------------------------------------------------|----------------------------------------|---------------------------------------|--------------------------------------------|-------------------------------------|--|--|
| 1.                                                                                                    | On the KAMIS II home                   | page, click on Care                   | The Care Leve                              | The Care Level 1 Status Report page |  |  |
|                                                                                                    | Level 1 Status Report button under the |                                       | displays.                                  |                                     |  |  |
|                                                                                                    | BILLING region.                        |                                       |                                            |                                     |  |  |
|                                                                                                    |                                        | BILLING                               |                                            |                                     |  |  |
|                                                                                                    |                                        | Care Billing                          |                                            |                                     |  |  |
|                                                                                                    |                                        | Care Level 1 Adjustm                  | ent Billing                                |                                     |  |  |
|                                                                                                    |                                        | Care Level 1 Status F                 | Penort                                     |                                     |  |  |
|                                                                                                    |                                        | Care Level 1 Status P                 |                                            |                                     |  |  |
|                                                                                                    |                                        | Service Provided (22                  | .5)                                        |                                     |  |  |
|                                                                                                    |                                        | Supplemental                          |                                            |                                     |  |  |
| Ine Care Level 1 Status RepOrt shows all Care Level 1 Assessments within your PSA and selected date range, color coded by the number of days since Assessment Date.     The #Days column (which determines the row color) is calculated as follow:     If the form is Approved. #Days = (Last Approved Date - Assessment Date)      PSA |                                        |                                       |                                            |                                     |  |  |
| 2.                                                                                                    | Select your ADRC from                  | the <b>PSA</b> drop-down              | Only assessm                               | ents entered by your ADRC           |  |  |
|                                                                                                    | list.                                  | · · · · · · · · · · · · · · · · · · · | display.                                   | , ,                                 |  |  |
| 3.                                                                                                    | Enter the Start Date of                | f the date range for                  | Required                                   |                                     |  |  |
|                                                                                                    | the report.                            |                                       |                                            |                                     |  |  |
| 4.                                                                                                    | Enter the End Date of                  | the date range for the                | Required. The current system date displays |                                     |  |  |
|                                                                                                    | report.                                |                                       | by default.                                |                                     |  |  |

## **CARE Level I Status Report, continued**

How To

continued

|                                                                            |                                             | Action                                                                      |                                                    |                                                         |                               |                                                                         |                                                                   |                                                       | Result                                                      |                                                                                                    |  |
|----------------------------------------------------------------------------|---------------------------------------------|-----------------------------------------------------------------------------|----------------------------------------------------|---------------------------------------------------------|-------------------------------|-------------------------------------------------------------------------|-------------------------------------------------------------------|-------------------------------------------------------|-------------------------------------------------------------|----------------------------------------------------------------------------------------------------|--|
| 5.                                                                         | Sel                                         | Select Search.                                                              |                                                    |                                                         |                               |                                                                         |                                                                   |                                                       | A list of customers with CARE Level I                       |                                                                                                    |  |
|                                                                            |                                             |                                                                             |                                                    |                                                         |                               |                                                                         |                                                                   |                                                       | Assessment dates between the start and                      |                                                                                                    |  |
|                                                                            |                                             |                                                                             |                                                    |                                                         |                               |                                                                         |                                                                   | end dates displays.                                   |                                                             |                                                                                                    |  |
|                                                                            |                                             |                                                                             |                                                    |                                                         |                               |                                                                         |                                                                   |                                                       |                                                             | . ,                                                                                                    |  |
| ARE LEVEL 1 STATUS REPORT                                                  |                                             |                                                                             |                                                    |                                                         |                               |                                                                         |                                                                   |                                                       |                                                             |                                                                                                    |  |
| The Ca<br>This rei                                                         | are Level 1<br>port is inter                | Status Report<br>nded to help ye                                            | shows :<br>ou identi                               | all Care Level<br>ify overdue Cl                        | 1 Assess<br>L1 Asses          | sments within y<br>sments, as wel                                       | our PSA and s<br>I those with no                                  | selected dat<br>o valid Pricir                        | te range,<br>ig.                                            | color coded by the number of days since Assessment Date.                                                                                                    |  |
| Clicking                                                                   | g the "Asse                                 | essment Date"                                                               | link will                                          | open the forn                                           | n, and clic                   | king an "Asses                                                          | ssor Cost Not                                                     | Set" link will                                        | I send you                                                  | u to Assessor Pricing for the selected Assessor.                                                                                                    |  |
| The #D<br>If the                                                           | ays colum)<br>form is Ap                    | n (which deter<br>proved: #Days                                             | mines th<br>; = (Last                              | ne row color) i<br>Approved Da                          | s calculat<br>ate - Asse      | ted as follow:<br>essment Date)                                         |                                                                   |                                                       |                                                             |                                                                                                    |  |
| If the                                                                     | form is NC                                  | OT Approved: #                                                              | Days =                                             | (Today's Dat                                            | e - Asses                     | sment Date)                                                             | (mm/dd/aaa                                                        | Sort Ord                                              | er                                                          |                                                                                                    |  |
| - NORT                                                                     | THEAST K                                    | ANSAS AAA N                                                                 | 11/0                                               | 1/2016                                                  | i/uu/yyyy                     | 03/09/2017                                                              | : (mm/aa/yyy)                                                     | Custo                                                 | mer Nam                                                     | e // Adjustment #                                                                                                    |  |
|                                                                            |                                             |                                                                             |                                                    |                                                         |                               |                                                                         |                                                                   | O Asses                                               | sor Cost                                                    | // Customer Name // Adjustment # Show Facility Assessments                                                                                                    |  |
|                                                                            |                                             |                                                                             | Days Overdue DESC // Customer Name // Adjustment # |                                                         |                               |                                                                         |                                                                   |                                                       |                                                             | DESC // Customer Name // Adjustment # Yes V                                                                                                    |  |
| Germ Status DESC // Days Overdue DESC // Customer     Name // Advissment # |                                             |                                                                             |                                                    |                                                         |                               |                                                                         |                                                                   |                                                       |                                                             |                                                                                                    |  |
|                                                                            |                                             |                                                                             |                                                    |                                                         |                               |                                                                         |                                                                   | Name // A                                             | Adjustmer                                                   | it#                                                                                                    |  |
|                                                                            |                                             |                                                                             |                                                    |                                                         |                               |                                                                         |                                                                   | Name // A                                             | Adjustmer                                                   | tt #<br>SC // Customer Name // Adjustment #                                                                                                    |  |
| Search                                                                     | D                                           |                                                                             |                                                    |                                                         |                               |                                                                         |                                                                   | Name // A                                             | Adjustmer<br>Date DE                                        | nt #<br>SC // Customer Name // Adjustment #                                                                                                    |  |
| Search                                                                     |                                             | Cuetomor                                                                    | 1                                                  | Acmt                                                    | Asmt                          |                                                                         | Assassor                                                          | Name // A                                             | Adjustmer<br>Date DE                                        | nt #<br>SC // Customer Name // Adjustment #                                                                                                    |  |
| Search<br>PSA                                                              | KAMIS<br>ID                                 | Customer<br>Name                                                            | Adj.#                                              | Asmt.<br>Date                                           | Asmt.<br>Status               | Assessor                                                                | Assessor<br>Cost                                                  | Name // A                                             | Adjustmer<br>Date DES<br>#Days                              | SC // Customer Name // Adjustment #                                                                                                    |  |
| Search<br>PSA<br>9                                                         | KAMIS<br>ID<br>360974                       | Customer<br>Name<br>SMURF,<br>PAPA X.                                       | Adj.#                                              | Asmt.<br>Date                                           | Asmt.<br>Status               | Assessor<br>GRIBBLE,<br>NANCY                                           | Assessor<br>Cost<br>90                                            | Name // A                                             | Adjustmer<br>Date DES<br>#Days<br>114                       | Legend Within 1 week since assessment                                                                                                    |  |
| PSA<br>9                                                                   | KAMIS<br>ID<br>360974                       | Customer<br>Name<br>SMURF,<br>PAPA X.<br>SMURF,                             | Adj.#                                              | Asmt.<br>Date<br>11/07/2016                             | Asmt.<br>Status<br>APP        | Assessor<br>GRIBBLE,<br>NANCY<br>GRIBBLE,                               | Assessor<br>Cost<br>90                                            | Name // A<br>Form                                     | Adjustmer<br>Date DES<br>#Days<br>114                       | It #       SC // Customer Name // Adjustment #         Legend       Within 1 week since assessment         Within 2 weeks since assessment                                                                                                    |  |
| PSA<br>9<br>9                                                              | KAMIS<br>ID<br>360974<br>5722161            | Customer<br>Name<br>SMURF,<br>PAPA X.<br>SMURF,<br>MAMA                     | Adj.#                                              | Asmt.<br>Date<br>11/07/2016<br>11/21/2016               | Asmt.<br>Status<br>APP<br>APP | Assessor<br>GRIBBLE,<br>NANCY<br>GRIBBLE,<br>NANCY                      | Assessor<br>Cost<br>90<br>90                                      | Name // A<br>Form<br>Location<br>HOME<br>NURS         | Adjustmer<br>Date DE:<br>#Days<br>114<br>100                | Legend     Within 1 week since assessment     Within 2 weeks since assessment     More than 2 weeks since assessment - received from Hospital                                                                                                    |  |
| Search<br>PSA<br>9<br>9                                                    | KAMIS<br>ID<br>360974<br>5722161<br>5722211 | Customer<br>Name<br>SMURF,<br>PAPA X.<br>SMURF,<br>MAMA<br>SMURF,<br>AUNTIE | Adj.# 0 0 0                                        | Asmt.<br>Date<br>11/07/2016<br>11/21/2016<br>03/07/2017 | Asmt.<br>Status<br>APP<br>APP | Assessor<br>GRIBBLE,<br>NANCY<br>GRIBBLE,<br>NANCY<br>HULIGAN,<br>PEGGY | Assessor<br>Cost<br>90<br>90<br>Assessor<br>Cost<br>Not Set       | Name // A<br>Form                                     | Adjustmer<br>Date DES<br>#Days<br>114<br>100<br>2           | It #         SC // Customer Name // Adjustment #         Legend         Within 1 week since assessment         Within 2 weeks since assessment         More than 2 weeks since assessment - received from Hospital         More than 2 weeks since assessment - overdue                                                                                                    |  |
| PSA<br>9<br>9<br>9                                                         | KAMIS<br>ID<br>360974<br>5722161<br>5722211 | Customer<br>Name<br>SMURF,<br>PAPA X.<br>SMURF,<br>MAMA<br>SMURF,<br>AUNTIE | Adj.# 0 0 0                                        | Asmt.<br>Date<br>11/07/2016<br>11/21/2016<br>03/07/2017 | Asmt.<br>Status<br>APP<br>APP | Assessor<br>GRIBBLE,<br>NANCY<br>GRIBBLE,<br>NANCY<br>HULIGAN,<br>PEGGY | Assessor<br>90<br>90<br>Assessor<br><u>Cost</u><br>Not Set        | Name // A<br>Form<br>Location<br>HOME<br>HOME         | Adjustmer<br>Date DES<br>#Days<br>114<br>100<br>2           | It # SC // Customer Name // Adjustment # SC // Customer Name // Adjustment #  Legend  Within 1 week since assessment  Within 2 weeks since assessment More than 2 weeks since assessment - received from Hospital More than 2 weeks since assessment - overdue  Monthly Totals                                                                                                    |  |
| PSA<br>9<br>9<br>9                                                         | KAMIS<br>ID<br>360974<br>5722161<br>5722211 | Customer<br>Name<br>SMURF,<br>PAPA X.<br>SMURF,<br>MAMA<br>SMURF,<br>AUNTIE | Adj.# 0 0 0                                        | Asmt.<br>Date<br>11/07/2016<br>11/21/2016<br>03/07/2017 | Asmt.<br>Status<br>APP<br>APP | Assessor<br>GRIBBLE,<br>NANCY<br>GRIBBLE,<br>NANCY<br>HULIGAN,<br>PEGGY | Assessor<br>Cost<br>90<br>90<br>90<br>Assessor<br>Cost<br>Not Set | Name // A<br>Form<br>Location<br>HOME<br>NURS<br>HOME | Adjustmer<br>Date DES<br>#Days<br>114<br>100<br>2           | If #         SC // Customer Name // Adjustment #         Legend         Within 1 week since assessment         Within 2 weeks since assessment         More than 2 weeks since assessment - received from Hospital         More than 2 weeks since assessment - overdue         Monthly Totals                                                                                                    |  |
| PSA<br>9<br>9<br>9                                                         | KAMIS<br>ID<br>360974<br>5722161<br>5722211 | Customer<br>Name<br>SMURF,<br>PAPAX.<br>SMURF,<br>MAMA<br>SMURF,<br>AUNTIE  | Adj.# 0 0 0                                        | Asmt.<br>Date<br>11/07/2016<br>11/21/2016<br>03/07/2017 | Asmt.<br>Status<br>APP<br>APP | Assessor<br>GRIBBLE,<br>NANCY<br>GRIBBLE,<br>NANCY<br>HULIGAN,<br>PEGGY | Assessor<br>90<br>90<br>Assessor<br><u>Cost</u><br>Not Set        | Name // A<br>Form<br>Location<br>HOME<br>NURS<br>HOME | Adjustmer<br>Date DES<br>#Days<br>114<br>100<br>2           | If #         SC // Customer Name // Adjustment #         SC // Customer Name // Adjustment #         Legend         Within 1 week since assessment         Within 2 weeks since assessment         More than 2 weeks since assessment - received from Hospital         More than 2 weeks since assessment - overdue         Monthly Totals         Rows 15 -          Rows 15 -                                                                                                    |  |
| PSA<br>9<br>9                                                              | KAMIS<br>ID<br>360974<br>5722161<br>5722211 | Customer<br>Name<br>SMURF,<br>PAPA X.<br>SMURF,<br>MAMA<br>SMURF,<br>AUNTIE | Adj.# 0 0 0                                        | Asmt.<br>Date<br>11/07/2016<br>11/21/2016<br>03/07/2017 | Asmt.<br>Status<br>APP<br>APP | Assessor<br>GRIBBLE,<br>NANCY<br>GRIBBLE,<br>NANCY<br>HULIGAN,<br>PEGGY | Assessor<br>90<br>90<br>Assessor<br>Cost<br>Not Set               | Name // A<br>Form<br>Location<br>HOME<br>HOME         | Horizante Adjustmer<br>Date DES<br>#Days<br>114<br>100<br>2 | It #         SC // Customer Name // Adjustment #         SC // Customer Name // Adjustment #         Legend         Within 1 week since assessment         Within 2 weeks since assessment         More than 2 weeks since assessment - received from Hospital         More than 2 weeks since assessment - overdue         Monthly Totals         Image: State State S |  |
| PSA<br>9<br>9<br>9                                                         | KAMIS<br>ID<br>360974<br>5722161<br>5722211 | Customer<br>Name<br>SMURF,<br>PAPA X.<br>SMURF,<br>MAMA<br>SMURF,<br>AUNTIE | Adj.# 0 0 0                                        | Asmt.<br>Date<br>11/07/2016<br>11/21/2016<br>03/07/2017 | Asmt.<br>Status<br>APP<br>APP | Assessor<br>GRIBBLE,<br>NANCY<br>GRIBBLE,<br>NANCY<br>HULIGAN,<br>PEGGY | Assessor<br>90<br>90<br>Assessor<br>Cost<br>Not Set               | Name // A<br>Form<br>Location<br>HOME<br>HOME         | Adjustmer<br>Date DES<br>#Days<br>114<br>100<br>2           | It #         SC // Customer Name // Adjustment #         SC // Customer Name // Adjustment #         Legend         Within 1 week since assessment         Within 2 weeks since assessment         More than 2 weeks since assessment - received from Hospital         More than 2 weeks since assessment - overdue         Monthly Totals         Image: State State S |  |
| PSA<br>9<br>9<br>9                                                         | KAMIS<br>ID<br>360974<br>5722161<br>5722211 | Customer<br>Name<br>SMURF,<br>PAPA X.<br>SMURF,<br>MAMA<br>SMURF,<br>AUNTIE | Adj.#                                              | Asmt.<br>Date<br>11/07/2016<br>11/21/2016<br>03/07/2017 | Asmt.<br>APP<br>APP<br>APP    | Assessor<br>GRIBBLE,<br>NANCY<br>GRIBBLE,<br>NANCY<br>HULIGAN,<br>PEGGY | Assessor<br>90<br>90<br>Assessor<br>Cost<br>Not Set               | Name // A<br>Form<br>Location<br>HOME<br>NURS<br>HOME | Adjustmer<br>Date DES<br>#Days<br>114<br>100<br>2           | It #         SC // Customer Name // Adjustment #         SC // Customer Name // Adjustment #         Legend         Within 1 week since assessment         Within 2 weeks since assessment         More than 2 weeks since assessment - received from Hospital         More than 2 weeks since assessment - overdue         Monthly Totals         Image: State State S |  |

The **#Days** column (which determines the row color) is calculated in one of two ways:

- If the form is Approved: #Days = Last Approved Date Assessment Date
- If the form is NOT Approved: #Days = Today's Date Assessment Date

Refer to the **Legend** for the definitions of the different row colors.

The Monthly Totals region provides an assessment count and total Assessor cost for each month represented in the list.

IntroductionThe CARE Level I Assessment Listing provides information on the status of the customers' CARE<br/>Assessment for the date range requested.

Links are built in to the **Asmt. Date** column for easy access to the customer's assessment. The link for **Assessor Cost** is only used by the ADRC holding the contract for processing CARE Assessment payments.

**Note**: The assessment must be in Approved status for the assessor cost to be displayed. If the assessment is not approved, the Assessor Cost will indicate 'Assessor Cost Not Set.'

| Column        | Use/Purpose                                                              |
|---------------|--------------------------------------------------------------------------|
| PSA           | This is the organization number of the ADRC that entered the             |
|               | assessment.                                                              |
| KAMIS ID      | The KAMIS ID of the listed customer                                      |
| Customer Name | The customer's name (Last, First) associated with the KAMIS ID           |
| Adj. #        | This column is not currently active. The most current adjustment         |
|               | always displays in the listing.                                          |
| Asmt. Date    | The date of the CARE assessment. Clicking on the date link opens the     |
|               | assessment. If the assessment is in Work in Progress status, it can be   |
|               | updated, and saved as Approved or whichever status is appropriate.       |
| Assessor      | The Assessor listed in the assessment.                                   |
| Assessor Cost | **Only the contracting ADRC for CARE Assessment payments                 |
|               | uses this link.**                                                        |
|               |                                                                          |
|               | If the listed Assessor has had their pricing set in KAMIS, the amount    |
|               | will appear here. If no Assessor Pricing can be found for this assessor, |
|               | an 'Assessor Cost Not Set' message displays. Contact the ADRC            |
|               | responsible for entering Assessor Pricing and provide the assessor       |
|               | name and ADRC he or she is associated with. Once you have been           |
|               | informed that the Assessor Pricing has been entered, an updated          |
|               | CARE Level I Status Report should show the correct pricing.              |
| Location      | The location that was selected in the CARE assessment.                   |
|               |                                                                          |
|               | HOME = Home                                                              |
|               | HOSP = Hospital                                                          |
|               | OTHE = Other                                                             |
|               | NURS = Nursing Facility                                                  |
|               | PRIS = Prison                                                            |
| #Days         | The number of days from the form's assessment date to the date it        |
|               | was Approved in KAMIS.                                                   |

## **Report Sort Order**

Introduction There are five different sort order options available for the report. There is also an option to display or not display the assessments done at a facility. The determination of a facility assessment is from the Assessment Location field on the assessment form.

How To

Follow the steps in the table below to change the sort order of the status report.

| Report Sort Order                                 | Note                                             |  |  |
|---------------------------------------------------|--------------------------------------------------|--|--|
|                                                   |                                                  |  |  |
| Sort Order                                        |                                                  |  |  |
| Customer Name // Adjustment #                     |                                                  |  |  |
| Assessor Cost // Customer Name // Adjustment #    | Show Facility Assessments                        |  |  |
| O Days Overdue DESC // Customer Name // Adjustmer | t# Yes ∨                                         |  |  |
| Form Status DESC // Days Overdue DESC // Custom   | er Name // Adjustment #                          |  |  |
| Form Date DESC // Customer Name // Adjustment #   |                                                  |  |  |
| Unless otherwise noted, all sorting               | is Ascending in field order listed               |  |  |
|                                                   |                                                  |  |  |
| Customer Name // Adjustment #                     | Last name, First name                            |  |  |
| Assessor Cost // Customer Name // Adjustment #    | 'Assessor Cost Not Set' will be first, then cost |  |  |
|                                                   | numbers                                          |  |  |
| Days Overdue Desc // Customer Name //             | #Days (DESCENDING order), Customer name          |  |  |
| Adjustment #                                      | (last, first)                                    |  |  |
| Form Status Desc // Days Overdue Desc //          | This is the default Sort Order                   |  |  |
| Customer Name // Adjustment #                     | Asmt. Status (DESCENDING order), #Days           |  |  |
|                                                   | (DESCENDING order), Customer name (last,         |  |  |
|                                                   | first)                                           |  |  |
| Form Date DESC // Customer Name //                | Asmt. Date (DESCENDING order), Customer          |  |  |
| Adjustment #                                      | Name (last, first)                               |  |  |
| Show Facility Assessments                         | Yes or No. Default is 'Yes' so all assessments   |  |  |
|                                                   | done in a facility will display.                 |  |  |